## オンライン相談・セミナーの流れについて

## PC をご利用の場合

 ①カメラとスピーカーが内蔵のパソコン、または外付けのものをご用意ください。
②当日は開始時間の10分前から入室いただけます。それまでに準備を整え、相談・セミナー にご参加ください。
※ブラウザは『Google Chrome』を推奨します。
※オンライン相談・セミナーには、通信料金がかかります。wi-fi 環境を推奨します。
※事前にバッテリー残量の確認をしておいてください。電源接続を推奨します。
※通信状況が不安定にならないように、通信状態の良い、静かな場所で受信ください。

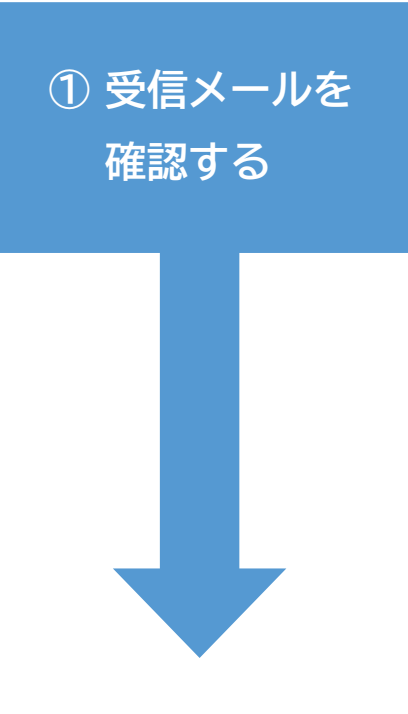

事前準備

•

注意事

咟

相談・セミナーのご予約時に、送信いただいたメールアドレス宛てに ご案内のメールを送信します。本文内に URL の記載があることを 確認してください。

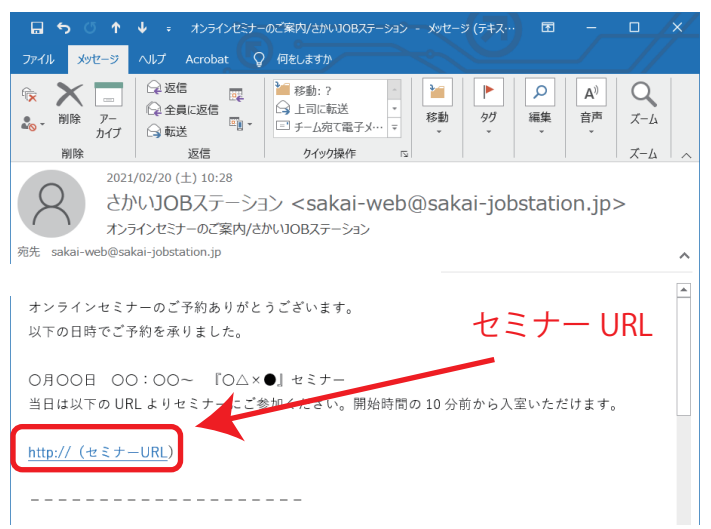

② ブラウザでRemoteMeeting の ページを開く 当日は**相談・セミナーの開始 10 分前になりましたら**、上記メール内の URL をクリックして、「ゲストとして参加」をクリックしてください。 ※カメラ・マイクの許可を求めるポップアップが出た場合は「許可」をクリック してください。

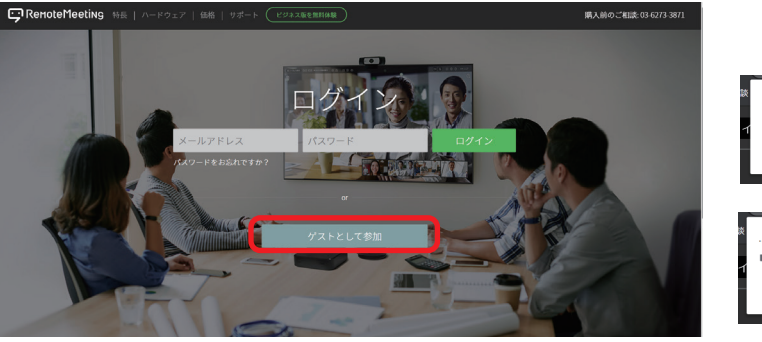

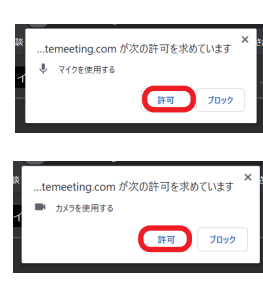

確認してね・